- 1. Get the Ip address from the Administrators. Venkata Ramana /Phani
- 2. Configure Ip address to the systems/Laptop.
- 3. Steps to Configure Ip Address.
- 4. Go to control panel, select network connections.

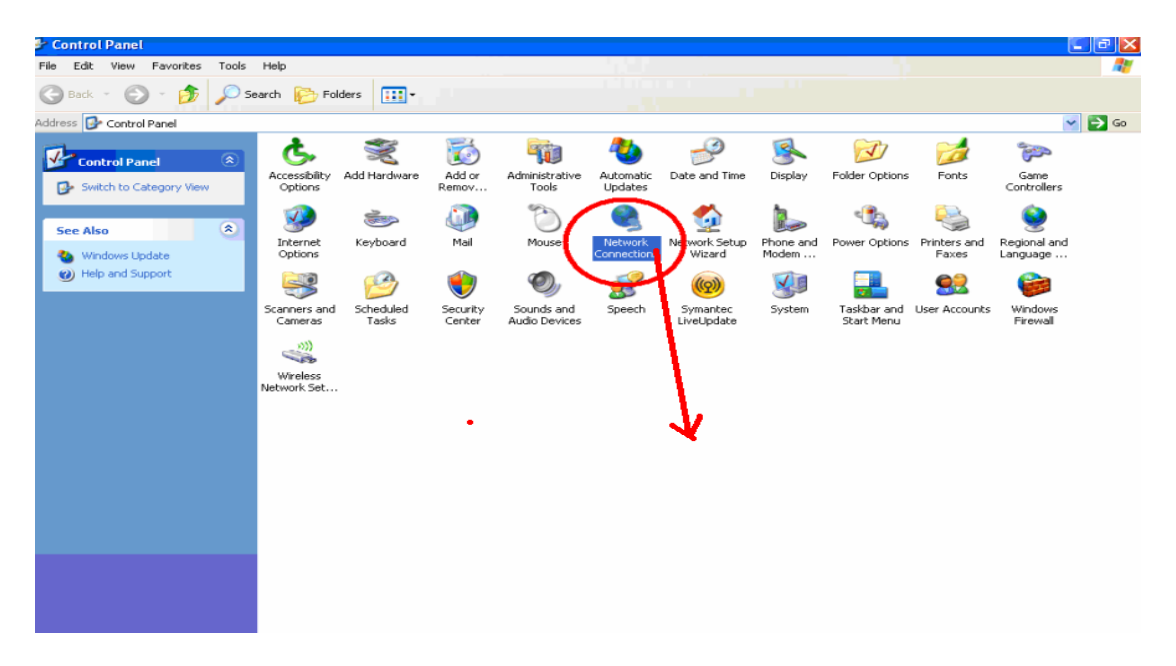

5. Double Click on Network Connections, Select Local Area Connection.

| S Network Connections                                                                                                    |         |
|----------------------------------------------------------------------------------------------------|---------|
| <u>Eile E</u> dit <u>V</u> iew F <u>a</u> vorites <u>T</u> ools Adva <u>n</u> ced <u>H</u> elp                                                                                                    | <b></b> |
| G Back 🔹 🕥 🕤 🏂 🔎 Search 😥 Folders 🛄 🗉                                                                                                    |         |
| Address 🔕 Network Connections 🛛 💽                                                                                                    | Go      |
| 🗠 LAN or High-Speed Internet                                                                                                    |         |
| Network Tasks       Image: Construction Connection Connected BroadcommetXtreme 57xx Gig         Image: Change Windows Firewall settings       Image: Change Windows Change Windows Chan |         |
| See Also                                                                                                    |         |
| Network<br>Troubleshooter                                                                                                    |         |
| Other Places                                                                                                    |         |

6. Select Properties.

| 📥 Local Area Con | nection Status  | ? 🔀        |
|------------------|-----------------|------------|
| General Support  |                 |            |
| Connection       |                 |            |
| Status:          |                 | Connected  |
| Duration:        |                 | 00:09:34   |
| Speed:           |                 | 100.0 Mbps |
| Activity         | Sent — 🗾 -      | - Received |
| Packets:         | 134             | 113        |
| Properties       | <u>D</u> isable | <b>→</b>   |
|                  |                 |            |

7. Select Internet Protocol ( TCP/IP), Properties

| 🛨 Local Area Connection Properties 🛛 😨 🔀                                                                                                    |   |
|----------------------------------------------------------------------------------------------------|---|
| General Authentication Advanced                                                                                                    |   |
| Connect using:                                                                                                    |   |
| Broadcom NetXtreme 57xx Gigabit C                                                                                                    |   |
| This connection uses the following items:                                                                                                    |   |
| Client for Microsoft Networks                                                                                                    |   |
| ✓ ➡ File and Printer Sharing for Microsoft Networks                                                                                                    |   |
| ☑ 3 Internet Protocol (TCP/IP)                                                                                                    | - |
| I <u>n</u> stall Uninstall Properties                                                                                                    | 1 |
| Description                                                                                                    |   |
| Transmission Control Protocol/Internet Protocol. The default<br>wide area network protocol that provides communication<br>across diverse interconnected networks. |   |
| <ul> <li>✓ Show icon in notification area when connected</li> <li>✓ Notify me when this connection has limited or no connectivity</li> </ul>                      |   |
| OK Cancel                                                                                                    |   |

8. Assign the Given IP.

| Internet Protocol (TCP/IP) Prop                                                                                  | erties 🔹 🛛 🔀                                                             |   |
|----------------------------------------------------------------------------------------------------|--------------------------------------------------------------------------|---|
| General                                                                                                    |                                                                          |   |
| You can get IP settings assigned auto<br>this capability. Otherwise, you need to<br>the appropriate IP settings. | matically if your network supports<br>ask your network administrator for | 7 |
| O Obtain an IP address automatica                                                                                | lly                                                                      |   |
| Set the following IP address                                                                                     |                                                                          |   |
| IP address:                                                                                                    | 10.10                                                                    |   |
| S <u>u</u> bnet mask:                                                                                            | 255 . 255 . 255 . 0                                                      |   |
| Default gateway:                                                                                                 | 10.101                                                                   | - |
| O Dbtain DNS server address auto                                                                                 | matically                                                                |   |
| • Use the following DNS server ad                                                                                | dr soes:                                                                 |   |
| Preferred DNS server:                                                                                            | 202.63.96.1                                                              |   |
| <u>A</u> lternate DNS server:                                                                                    | 202 . 63 . 96 . 13                                                       |   |
|                                                                                                    | Ad <u>v</u> anced                                                        |   |
|                                                                                                    | OK Cancel                                                                |   |

9. Click on ok.

10. To Configure Proxy follow these steps.

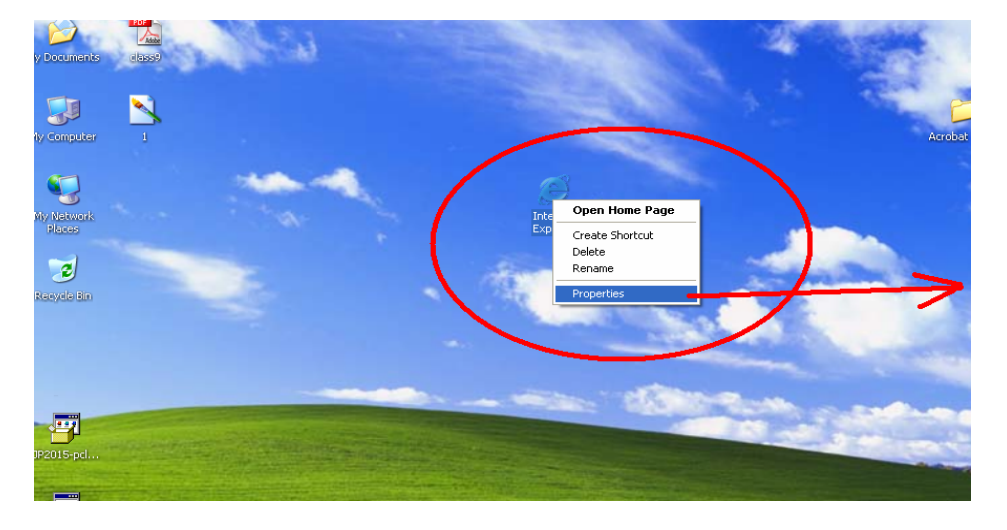

11. Select Internet Explorer Properties.

12. Go to Connections, select LAN Settings.

| up and virtual Private Network settings                                                              | Add                  |
|----------------------------------------------------------------------------------------------------|----------------------|
|                                                                                                    | <u>R</u> emove       |
| ose Settings if you need to configure a proxy<br>er for a connection.                                | <u>S</u> ettings     |
| )ial <u>w</u> henever a network connection is not pres<br>Always dial my default c <u>o</u> nnection | ent                  |
| ent None                                                                                             | S <u>e</u> t Default |
| Area Network (LAN) settings                                                                          |                      |

13. Click on check box; use a Proxy Server for your LAN.

| Local Area Network (LAN) Settings                                                                                    | ? 🛛      |
|----------------------------------------------------------------------------------------------------|----------|
| Automatic configuration                                                                                              |          |
| Automatic configuration may override manual settings. To ensure of manual settings, disable automatic configuration. | sure the |
| Automatically detect settings                                                                                        |          |
| Use automatic configuration script                                                                                   |          |
| Address                                                                                                    |          |
| Proxy server                                                                                                    |          |
| Use a proxy out ver for your LAN (These settings thin or ap dial to or VPN connections).                             | оріу се  |
| Address: 10.10.36.100 Port: 3128 Advan                                                                               | nged     |
| Sypass proxy server for local addresses                                                                              |          |
|                                                                                                    |          |
| ок с                                                                                                    | Cancel   |
|                                                                                                    |          |

14. Enter the Address as : **10.10.36.100 and Port: 3128** 

15. Select advanced.

| Proxy Se | ttings               |                                | ? 🛛            |  |
|----------|----------------------|--------------------------------|----------------|--|
| Servers  | ;                    |                                |                |  |
|          | Туре                 | Proxy address to use           | Port           |  |
| <u> </u> | HTTP:                | 10.10.36.100                   | : 3128         |  |
|          | <u>S</u> ecure:      | 10.10.36.100                   | : 3128         |  |
|          | ETP:                 | 10.10.36.100                   | : 3128         |  |
|          | <u>G</u> opher:      | 10.10.36.100                   | : 3128         |  |
|          | Socke                |                                |                |  |
| 1        | Use the :            | same proxy server for all pro  | :ocols         |  |
| -Evcenti |                      |                                |                |  |
|          | Do <u>n</u> ot use p | proxy server for addresses b   | eginning with: |  |
| <b>7</b> |                      |                                |                |  |
|          |                      |                                | ~              |  |
|          | Use semicolo         | ons ( ; ) to separate entries. |                |  |
|          |                      |                                |                |  |
|          |                      | OK                             | Cancel         |  |

- 16. Select Use the same Proxy server for all protocols.
- 17. Click on Ok.
- 18. Click On Ok.
- 19. Start Browsing.
- 20. Incase of any Problem mail us at: <u>uce1929@gmail.com</u> or Contact 65170010

# **Director** (CCC)

# Principal